# THALES

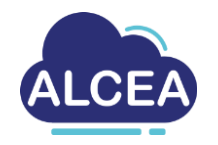

### How to do an ALCEA request in KISS

www.thalesgroup.com

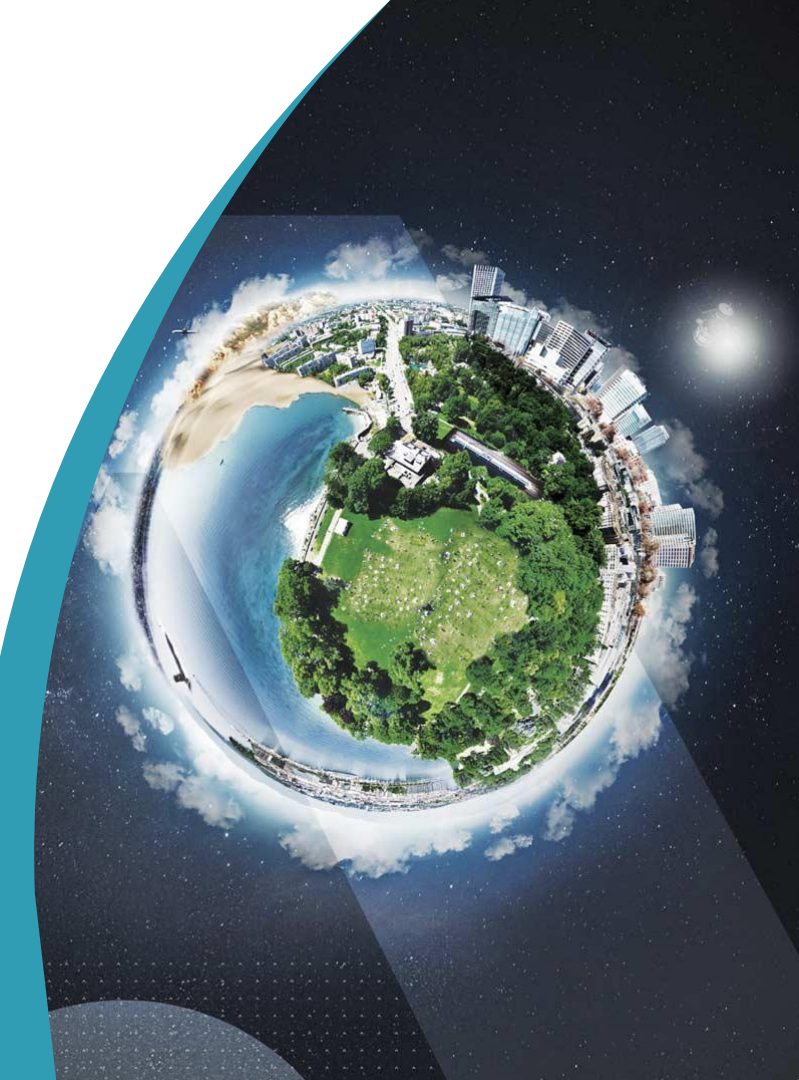

### First of all, you **need** to specify the **company** you ask the VM for

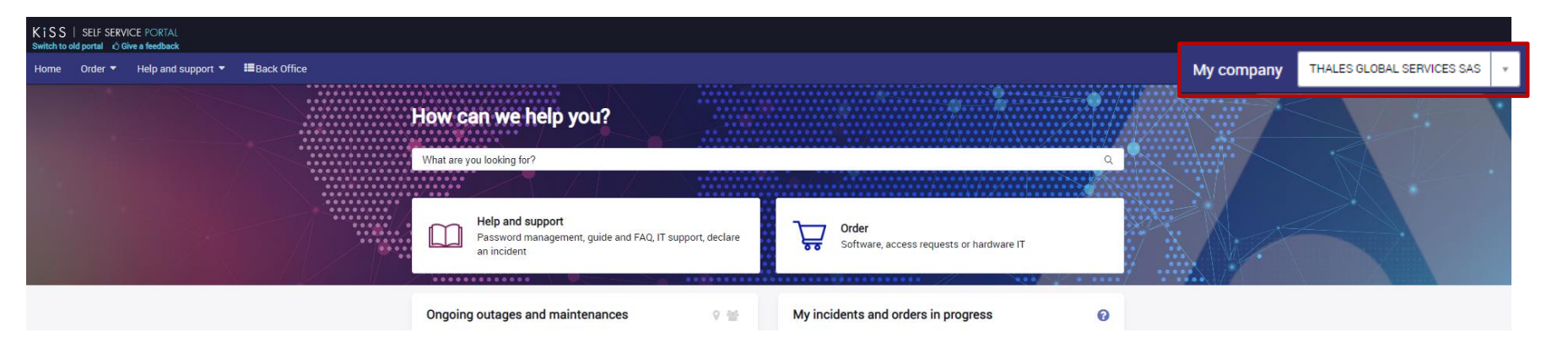

2

REF : 0001-0048836199 – 07/2022 Template : 83150318-TGS-FR-004 / Thales Global Services SAS

THALES GROUP OPEN

{OPEN}

### THALES

### **Finding the Article**

### Inside the KiSS portal search for « Alcea »

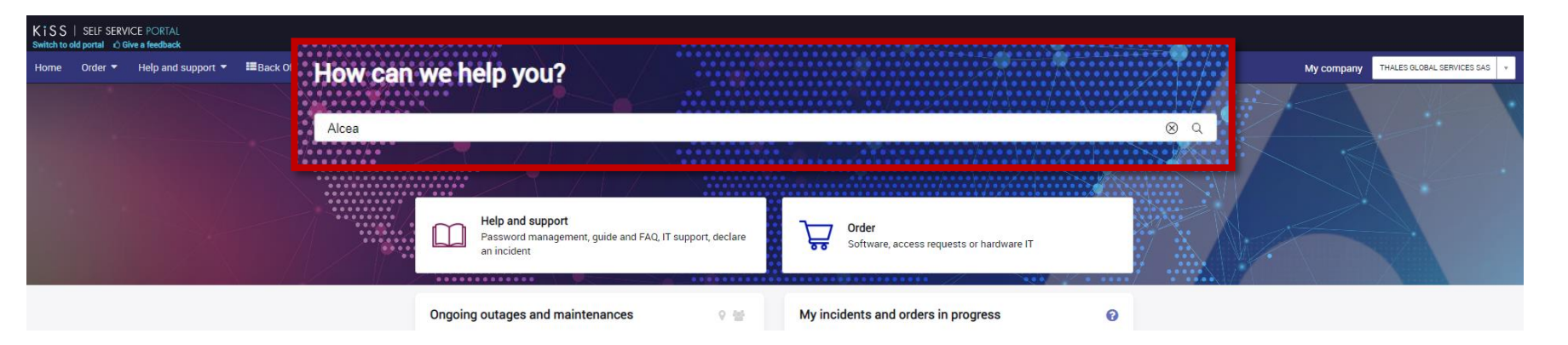

3

#### REF : 0001-0048836199 - 07/2022 Template : 83150318-TGS-FR-004 / Thales Global Services SAS

THALES GROUP OPEN

#### {OPEN}

### THALES

### **Finding the Article**

Ce document ne peut être reproduit, modifié, adapté, publié, traduit, d'une quelconque façon, en tout ou partie, ni divulgué à un tiers sans l'accord préalable et écrit de Thales - ®thales 2018 Tous Droits réservés.

#### Look for the article « Manage the ALCEA service » and clic on order

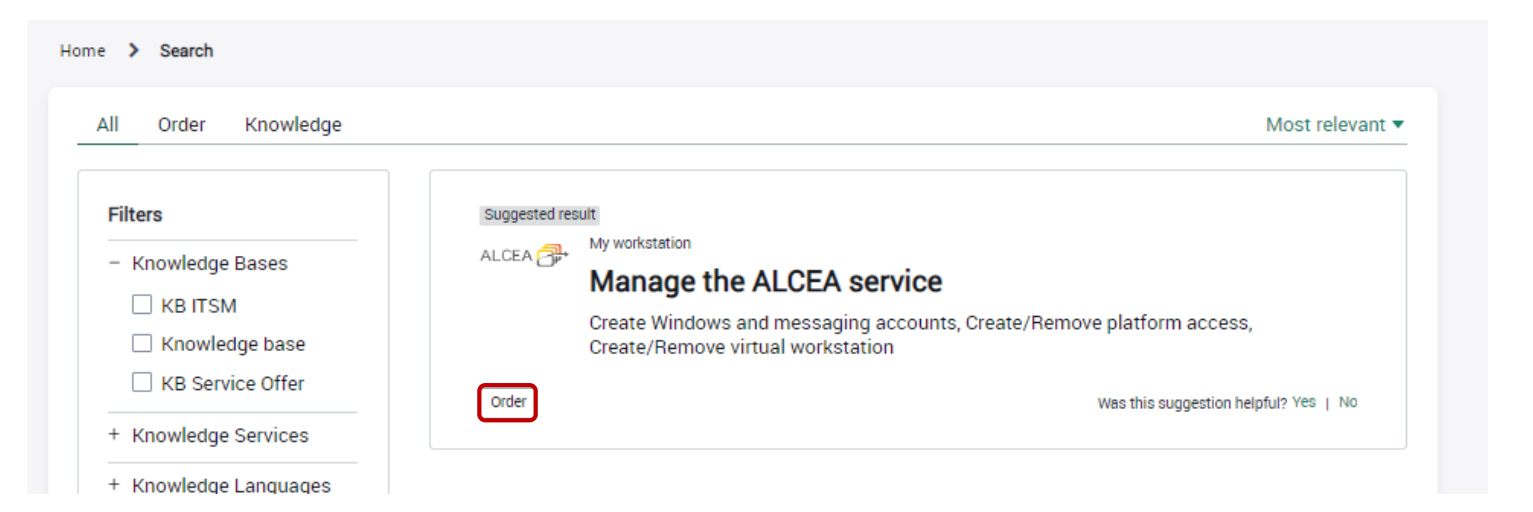

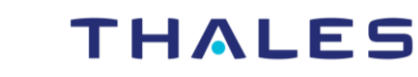

## Accessing or removing the access

The article is used to request an **access** to the Alcea service or To **remove** an existing access

Select the following according to you needs :

\* Action required

Access to ALCEA service

Remove access to ALCEA service

5

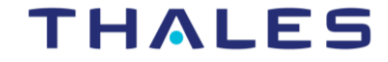

## **Accessing ALCEA**

#### **Notice** : The rule is **ONE VM per compagny per user per type of VM (external / internal).** Example : A user cannot have two external TGS VMs.

#### Answer the following questions :

O No

\*Do you already have a messaging account ?

O Yes

O No

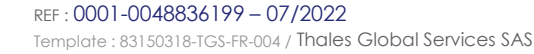

THALES GROUP OPEN

#### {OPEN}

### THALES

## **Accessing ALCEA**

\* Popofician/c physical dovico:

#### Select the kind of physical device you will access the VM from :

| Beneficiary's physical device. |   |
|--------------------------------|---|
| None                           |   |
|                                | ۹ |
| None                           |   |
| Thales workstation             |   |
| Non-Thales workstation         |   |

# If you use a **non-Thales workstation**, you will need to fill in a non-Thales mail address to get the **MobilePass+ token** link.

\*External non-Thales email address of the beneficiary 🔞

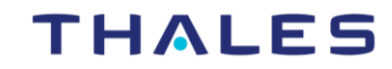

### **Accessing ALCEA**

#### Select the kind of VM you want :

\*What type of VM do you want ?

- Office (VM for office use and standard applications)
- Technical (VM for development)

# If you are in a **specific project**, select it. Select « None » otherwise :

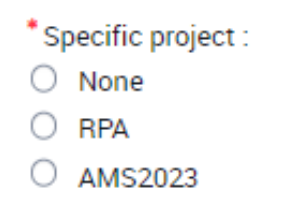

### Clic on order the item and you are done.

8

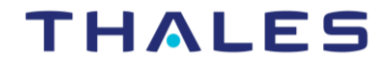

## **Removing the access**

#### If you have an **inventory number**, fill it in, leave empty otherwise :

Inventory number of the Thales post

### Then indicate the **domain** of your VM.

You can use the comment section to precise that you need multiple VMs to be removed.

\* On which domain is this VM located ?

Reasons / comments

Clic on order the item and you are done.

THALES GROUP OPEN

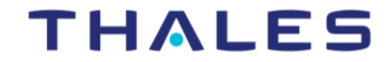

Ŧ

https://alcea.info.thalesgroup.com/en/

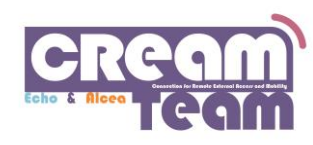

www.thalesgroup.com

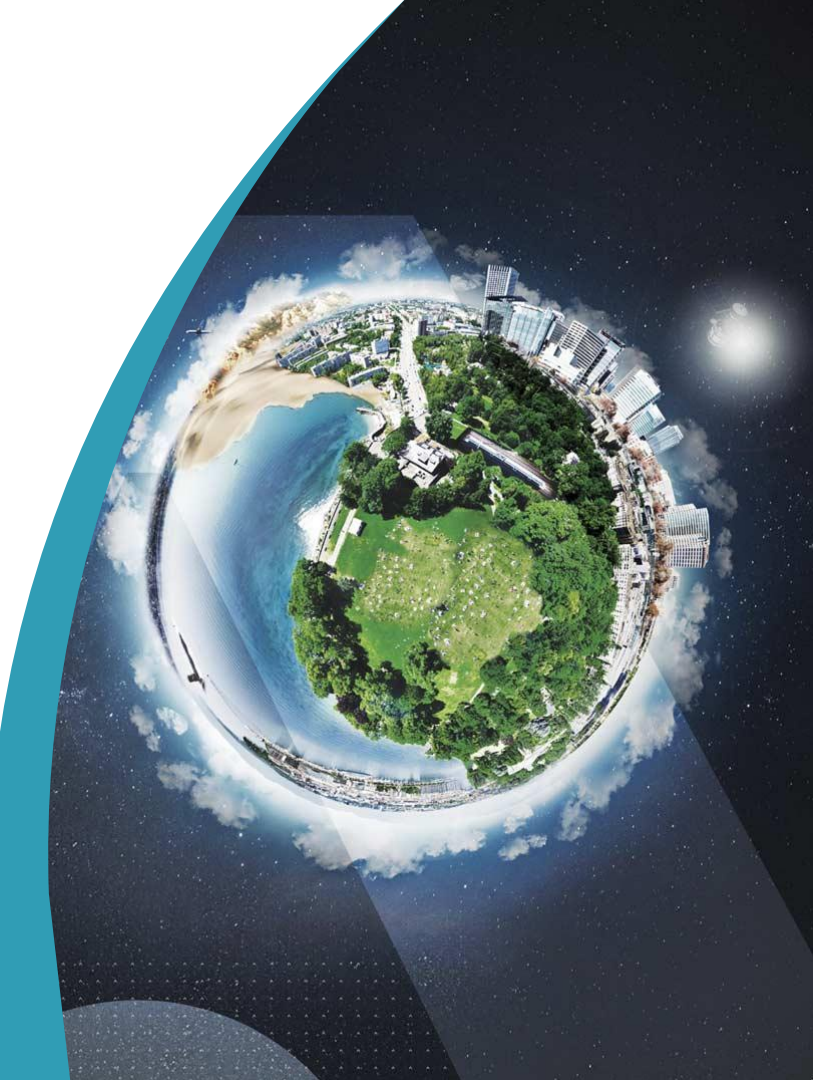